# Configurar backup e restauração da GUI no CUCM

#### Contents

Introduction Prerequisites Requirements Componentes Utilizados Informações de Apoio Configurar Fazer backup Restaurar Troubleshoot Informações Relacionadas

## Introduction

Este documento descreve os requisitos de configuração para Backup e Restore recursos no CUCM do Graphic User Interface (GUI).

# Prerequisites

#### Requirements

A Cisco recomenda o conhecimento destes tópicos:

- Cisco Unified Communications Manager
- Secure File Transfer Protocol (SFTP)

#### **Componentes Utilizados**

As informações neste documento são baseadas nestas versões de software:

• Cisco Unified Communications Manager Versão 10.5.2.15900-8

The information in this document was created from the devices in a specific lab environment. All of the devices used in this document started with a cleared (default) configuration. Se a rede estiver ativa, certifique-se de que você entenda o impacto potencial de qualquer comando.

# Informações de Apoio

O Disaster Recovery System (DRS), que pode ser chamado do CUCM Administration, fornece recursos completos de backup e restauração de dados para todos os servidores no cluster. O DRS permite backups de dados automáticos ou chamados pelo usuário programados regularmente.

O DRS restaura seus próprios parâmetros (dispositivo de backup e parâmetros de programação) como parte do backup/restauração da plataforma. O DRS faz backup e restaura o drfDevice.xml e drfSchedule.xml arquivos. Quando o servidor é restaurado com esses arquivos, não há necessidade de reconfigurar o dispositivo e o agendamento de backup do DRS.

O Disaster Recovery System O inclui os seguintes recursos:

- Uma interface de usuário para executar tarefas de backup e restauração
- Uma arquitetura de sistema distribuída com funções de backup e restauração
- Backups agendados
- Arquivar backups em um drive de fita física ou servidor SFTP remoto

O Disaster Recovery System CONtém duas funções principais, Master Agent (MA) e Local Agent (LA).

O Master Agent coordena a atividade de backup e restauração com Local Agents. O sistema ativa automaticamente o Master Agent e Local Agent em todos os nós no cluster.

Cluster do CUCM (envolve os nós do CUCM e o Cisco Instant Messaging & Presence (IM&P) servidores) devem atender a estes requisitos:

- Port 22 aberto para estabelecer a comunicação com o servidor SFTP
- Validou que o IPsec e Tomcat os certificados não expiraram.Para verificar a validade dos certificados, nNavegue até Cisco Unified OS Administration > Security > Certificate Management

**Observação**: para gerar novamente certificados ipsec e Tomcat, use o <u>Procedimento para</u> gerar novamente certificados no CUCM

 Verifique se a configuração da replicação de banco de dados foi concluída e se não mostra erros ou incompatibilidades nos servidores do Publicador CUCM e do Publicador IM&P.

As configurações do servidor SFTP devem cobrir estes requisitos:

- As credenciais de login estão disponíveis
- Deve ser acessível a partir do servidor CUCM
- Os arquivos são incluídos no caminho selecionado quando uma restauração é executada

## Configurar

#### Fazer backup

O Disaster Recovery System executa um backup em nível de cluster, o que significa que ele coleta backups de todos os servidores em um cluster do CUCM para um local central e arquiva os dados de backup em um dispositivo de armazenamento físico.

Etapa 1. Para criar dispositivos de backup nos quais os dados são salvos, navegue até Disaster Recovery System > Backup > Backup Device.

Etapa 2. Selecionar Add New; definir um Backup Device Name e insira os valores de SFTP. Save

| cisco      | CO Disaster Recovery System<br>For Cisco Unified Communications Solutions |               |  |  |  |  |  |
|------------|---------------------------------------------------------------------------|---------------|--|--|--|--|--|
| Backup 🔻   | Restore * Help *                                                          |               |  |  |  |  |  |
| Backup Do  | evice                                                                     |               |  |  |  |  |  |
| 🔜 Save     | Back                                                                      |               |  |  |  |  |  |
| Status –   | ıs:Ready                                                                  |               |  |  |  |  |  |
| Backup     | levice name                                                               |               |  |  |  |  |  |
| Backup d   | evice name"                                                               | BackupDevice1 |  |  |  |  |  |
| - Select D | estination*                                                               |               |  |  |  |  |  |
| Network    | Directory                                                                 | 10 1 90 107   |  |  |  |  |  |
|            | Path name                                                                 | /             |  |  |  |  |  |
|            | User name                                                                 | administrator |  |  |  |  |  |
|            | Password                                                                  |               |  |  |  |  |  |
| Number o   | f backups to store on Network Directory                                   | 2 ~           |  |  |  |  |  |
| Save Ba    | ack                                                                       |               |  |  |  |  |  |

Etapa 3. Crie e edite programações de backup para fazer backup dos dados. Navegue até Backup > Scheduler.

Etapa 4. Defina um schedule Name. Selecione a opção Devicee Name e verifique a Features com base no seu cenário.

| abab      | Disaster Recovery System                       | Navi         | pation Disaster Rec |
|-----------|------------------------------------------------|--------------|---------------------|
| cisco     | For Cisco Unified Communications Solutions     | admin        | Search Document     |
| Backup *  | Restore * Help *                               |              |                     |
| Scheduler |                                                |              |                     |
| Save      | 🤣 Set Default 🔘 Disable Schedule 🖒 Enable Sche | stule 🖕 Back |                     |
| Status    |                                                |              |                     |
| G Statu   | is:Ready                                       |              |                     |
| Schedul   | e Name                                         |              |                     |
| Schedule  | Name* DailyBackUp                              |              |                     |
| Select B  | ackup Device                                   |              |                     |
| Device N  | ame* BackupDevic                               | ei v         |                     |
| Select F  | catures *                                      |              |                     |
|           | _CAR                                           | UCM          |                     |

Etapa 5. Configure um backup agendado com base no seu cenário.

| Start Backup at* -        |              |          |            |           |             |
|---------------------------|--------------|----------|------------|-----------|-------------|
| Date                      | 2019 v Jun v | 18 ~     | Time       | 00 V Hour | 00 V Minute |
| Once     Daily     Weekly |              |          |            |           |             |
|                           | Monday       | Tuesday  | UWednesday |           | Thursday    |
|                           | Friday       | Saturday | Sunday     |           |             |
| O Monthly                 |              |          |            |           |             |

Etapa 6. Selecionar **save** e observe o aviso conforme mostrado na imagem. Selecionar **o**κ para avançar.

| The DRS Backup archive encryption depends on the current security password. During a restore, you could be prompted to enter this security password if this password<br>has been changed. | J |
|----------------------------------------------------------------------------------------------------|---|
| OK                                                                                                    | ] |

Passo 7. Uma vez que um Backup Schedule é criado, selecione Enable Schedule .

| Scheduler                                 |                        |
|-------------------------------------------|------------------------|
| 🔜 Save 🤣 Set Default 💿 Disable Schedule 🌔 | Enable Schedule 🔶 Back |
| Status<br>Disabled                        |                        |
| Schedule Name<br>Schedule Name*           | DailyBackUp            |

Etapa 8. Aguarde até que o status seja alterado para Enabled.

| cisco     | Disaster Recovery System<br>For Cisco Unified Communications Solutions |   |                  |          |          |   |      |  |  |
|-----------|------------------------------------------------------------------------|---|------------------|----------|----------|---|------|--|--|
| Backup 👻  | Restore - Help                                                         | • |                  |          |          |   |      |  |  |
| Scheduler |                                                                        |   |                  |          |          |   |      |  |  |
| Save      | 🤣 Set Default                                                          |   | Disable Schedule | Enable S | Schedule | 4 | Back |  |  |
| Status -  | ed                                                                     |   |                  |          |          |   |      |  |  |
| Schedule  | e Name<br>Name*                                                        |   |                  | DailyBac | kUp      |   |      |  |  |

Etapa 9. Se um backup Manual for necessário, navegue até Backup > Manual Backup.

Etapa 10. Selecione a opção Device Name e verifique a Features com base no seu cenário.

| Disaster Recovery System<br>For Cisco Unified Communications Solutions |  |
|------------------------------------------------------------------------|--|
| Backup - Restore - Help -                                              |  |
| Manual Backup                                                          |  |
| Start Backup Estimate Size Estimate Size Clear All                     |  |
| Status<br>Status:Ready                                                 |  |
| Select Backup Device                                                   |  |
| Device Name* BackupDevice1 V                                           |  |
| Select Features *                                                      |  |
| <ul> <li>✓ CDR_CAR</li> <li>✓ UCM</li> <li>✓ PLM</li> </ul>            |  |

Etapa 11. Selecionar Start Backup e a operação é exibida em andamento.

| -d-d- Disa         | ster Recovery Syst                | em                     |              |         |                              | International Sectors in Contraction | Ignieri  | 1.54 |
|--------------------|-----------------------------------|------------------------|--------------|---------|------------------------------|--------------------------------------|----------|------|
| CINCR For Ch       | ca thalled Communications Sol     | lations                |              |         |                              |                                      |          |      |
| Dallag + Restors 1 | 1 100 1                           |                        |              |         |                              |                                      |          |      |
| Backup Waters      |                                   |                        |              |         |                              |                                      |          |      |
| Q                  | Canoni                            |                        |              |         |                              |                                      |          |      |
|                    |                                   |                        |              |         |                              |                                      |          |      |
| - Marines          |                                   |                        |              |         |                              |                                      |          | _    |
| @                  | on in success for server literate | C. Stee seeds (Welling |              |         |                              |                                      |          |      |
| a most down        | or a property in some process     | Linear here and h      |              |         |                              |                                      |          | _    |
| Backup details     |                                   |                        |              |         |                              |                                      |          | _    |
| 0                  |                                   |                        |              |         |                              |                                      |          |      |
| Tar Prinnerse:     | 2019-06-18                        | 40-53-38.4w            |              |         |                              |                                      |          | _    |
| Backup Device:     | INSTRUCTION.                      |                        |              |         |                              |                                      |          |      |
| Operation:         | BACKUP                            |                        |              |         |                              |                                      |          |      |
| Percentage Campl   | ine Ph                            |                        |              |         |                              |                                      |          |      |
| Testure            | Server                            | Component              | Matur        | Read ** | But fine                     |                                      | Lagree * |      |
| 8.8                | CUCHINISUB                        | EUR AGENT              |              | Addive  | Tue Jun 18-00 53:30-CDF 2019 |                                      |          |      |
| 10,M               | CUCM/105UB                        | EUM SORVER             |              |         |                              |                                      |          |      |
| 19.09              | CHONER                            | EUR AGENT              |              |         |                              |                                      |          |      |
| 10,00              | CUCHER                            | EUM SORVER             |              |         |                              |                                      |          |      |
| No.                |                                   |                        | Canad Radian |         |                              |                                      |          |      |

Etapa 12. Quando o backup manual estiver concluído, a mensagem de conclusão será exibida.

| 0500 ,                                  | Disaster Reco        | wery System                              | Nondigation (Canadi<br>admin) Search Doc |           |                              |                                                       |
|-----------------------------------------|----------------------|------------------------------------------|------------------------------------------|-----------|------------------------------|-------------------------------------------------------|
| lake • Re                               | the market water     |                                          |                                          |           |                              |                                                       |
| ackup Statu                             | n.                   |                                          |                                          |           |                              |                                                       |
| C Referat                               | Canal                |                                          |                                          |           |                              |                                                       |
| Status<br>Ø success                     | i: Backup Completed. |                                          |                                          |           |                              |                                                       |
| Backup det.                             | els.                 |                                          |                                          |           |                              |                                                       |
| Tar Filenam<br>Backup Dev<br>Operation: | e:<br>Noti           | 2019-06-18-03-53-30<br>NETWORK<br>BACKUP | tar.                                     |           |                              |                                                       |
| Percentage                              | Complete:            | 100%                                     |                                          |           |                              |                                                       |
| Feature                                 | Barryar              | Component                                | Status .                                 | Recall ** | Mart Time                    | Log File *                                            |
| PLM                                     | CUCHV105UB           | EUM AGENT                                | 100                                      | SUCCESS   | Tue Jun 18-83-53-30-007 2019 | 2019-06-18-03-53-30-b. cacrectiteub.pim.alm agent.log |
| PLM                                     | CUCHYSISSUE          | DUM-SERVER.                              | 100                                      | SUCCESS   | Tue Jun 18-83:53:30-007 2019 | 2019-06-18-05-53-30 & carmy10eub pin aim aevenia      |
| PUH                                     | CUCHER               | EUM-AGENT                                | 100                                      | SUCCESS   | Tue Jun 18-03:53:31 C07 2019 | 2019-06-18-83-53-30 h cucrulit pire eine agentike     |
| PLH                                     | CUCHER               | ELM-SCIEVER                              | 100                                      | SUCCESS   | Tue Jun 18-83:53:32 C07 2019 | 2019-06-18-02-53-20-b. svon38.ptm.elm.server.log      |
| Refresh                                 |                      |                                          |                                          |           | Central Backup               |                                                       |

Etapa 13. Para estimar o tamanho do arquivo tar de backup que o dispositivo SFTP usa, selecione Estimate Size.

| Backup  Restore  Help                     |
|-------------------------------------------|
| Manual Backup                             |
| Start Backup 💽 Estimate Size 🔛 Select All |
| ⊤ Status                                  |
| Status:Ready                              |
| Select Backup Device                      |
| Device Name* BackupDevice1 ~              |
| Select Features *                         |
| □ CDR_CAR<br>□ UCM<br>☑ PLM               |

Etapa 14. O tamanho da estimativa é exibido conforme mostrado na imagem

| Back | ib 🔺        | Restore  | ٠    | Help 👻                                                                           |
|------|-------------|----------|------|----------------------------------------------------------------------------------|
| Mani | ıal I       | Backup   |      |                                                                                  |
| ۲    | Star        | t Backup | ۲    | Estimate Size Select All Clear All                                               |
| Sta  | tus<br>Esti | mated ba | ckup | size successfully: Estimated size of backup for selected feature(s) is 0.195 MB. |

**Observação**: a função Estimar Tamanho é calculada com base em backups bem-sucedidos anteriores e pode variar caso a configuração tenha sido alterada desde o último backup.

Etapa 15. Para verificar o Status do Backup enquanto um backup é executado, navegue até Backup > Backup Status.

| cisco ,             | Disaster Reco        | wery System         | Novigeton Dani<br>admin Search.Dao |           |                              |                                                        |
|---------------------|----------------------|---------------------|------------------------------------|-----------|------------------------------|--------------------------------------------------------|
| integ + Re          | then a line a        |                     |                                    |           |                              |                                                        |
| ackup State         |                      |                     |                                    |           |                              |                                                        |
| C Patron            | Careal               |                     |                                    |           |                              |                                                        |
| Status<br>@ success | i: Rackus Correlated |                     |                                    |           |                              |                                                        |
| Backup det          | alla                 |                     |                                    |           |                              |                                                        |
| Tar Filenam         |                      | 2019-06-18-03-53-30 | lar                                |           |                              |                                                        |
| Backup Dev          | ice:                 | NETWORK             |                                    |           |                              |                                                        |
| Percentage          | Complete:            | 100%                |                                    |           |                              |                                                        |
| Feature             | Server               | Component           | Matur                              | Arrest ** | Mart New                     | Log Tile *                                             |
| PLM                 | CUOTV10508           | EUM-AGENT           | 300                                | 5000855   | Tue Jun 18 00:53:30 CDT 2019 | 2019 06 18 03 53 30 h cacry10wb pin, ein agent leg     |
| PLM                 | CUONVISION .         | EUM-SERVER          | 100                                | SUCCESS   | Tue Jun 18 03:53:30 CDT 2019 | 2018-06-18-03-53-30 & current/deub pins eins servenite |
| PUR                 | CUCHER               | EUH-AGENT           | 100                                | SUCCESS   | Tue Jun 18 03:53:31 CDT 2019 | 2019-06-18-03-53-30 h. cucr-10 pirs. elm apenting      |
| PUR                 | CUONIS               | EUM-SERVER          | 100                                | SUCCESS   | Tue Jun 18 03:53:32 CDT 2019 | 2019-06-18-03-53-20 & cacroliti pirs aim server/lag    |
| Refresh             |                      |                     |                                    | 1         | Carried Backing              |                                                        |

Etapa 16. Para consultar os procedimentos de backup executados no sistema, navegue até Backup > History.

| 0909          | Disaster Re    | covery Syst    | em<br>m                               |         |                          |                |                    | Respire Dealer Record     | Aind Legend      |
|---------------|----------------|----------------|---------------------------------------|---------|--------------------------|----------------|--------------------|---------------------------|------------------|
| later + Is    | - 491 × 110    |                |                                       |         |                          |                |                    |                           |                  |
| Rackup Hist   | **             |                |                                       |         |                          |                |                    |                           |                  |
| Contract of   |                |                |                                       |         |                          |                |                    |                           | ۵                |
|               | a ribnama      | Backup Dealers | Completed In                          | Read In | Backup Type              | Territor       | Fostares Backed by | Fostares Referred Warning | Falled Frankerss |
| 2019-06-0     | 8-10-31-57.Avr | MITWORK.       | Tax Jan 18 63:52:63 CDT 2019          | BUCCESS | PANUAL                   | 10.5.2.19900-8 | 8.8                |                           |                  |
| 20121-06-0    | 8-80-53-38.tar | NETWORK        | Test New 108 103:520-244 (2017 2012 P | SUCCESS | MANUAL.                  | 10.5.2.12900-8 | PLM                |                           |                  |
| This life and | counted .      | MITWORK.       | Tax Jun 18 12 00:09 CDT 2019          | ERROR   | SCHEDULED - DailyBackup  |                |                    |                           |                  |
| the file out  | t created      | NETWORK        | Wed Jun 19 12:00:09 (27 2019          | ERROR   | SCHEDULED - DailyBacKity |                |                    |                           |                  |

#### Restaurar

Restaurações DRS principalmente drfDevice.xml e drfSchedule.xml arquivos. No entanto, quando uma restauração de dados do sistema é executada, você pode escolher quais nós no cluster precisam ser restaurados.

**Observação**: o dispositivo de backup (servidor SFTP) já deve estar configurado para recuperar os arquivos tar dele e restaurar o sistema com esses arquivos.

Etapa 1. Navegue até Disaster Recovery System > Restore > Restore Wizard.

Etapa 2. Selecione a opção Device Name que armazena o arquivo de backup a ser usado para a restauração. Selecionar Next.

| cisco     | Disaster Recovery System<br>For Cisco Unified Communications Solutions |
|-----------|------------------------------------------------------------------------|
| Backup 🔻  | Restore - Help -                                                       |
| Step1 Res | tore - Choose Backup device                                            |
| Next      | Cancel                                                                 |
| Status –  | s:Ready                                                                |
| Select Ba | ackup Device                                                           |
| Device Na | me* Not Selected ▼<br>Not Selected                                     |
| Next Car  | ncel BackupDevice1                                                     |

Etapa 3. Selecione a opção Backup File na lista exibida de arquivos disponíveis, como mostrado na imagem. O arquivo de backup selecionado deve incluir as informações a serem restauradas.

| cisco      | Disas<br>For Cisco | Unified | Communications Solution | s |
|------------|--------------------|---------|-------------------------|---|
| Backup 🔻   | Restore 🔻          | Help 📍  |                         |   |
| Step2 Res  | tore - Cho         | ose the | Backup Tar File         |   |
| 🗲 Back     | Next               | 🙆 Car   | cel                     |   |
| – Status – |                    |         |                         |   |
| ① Statu    | ıs:Ready           |         |                         |   |
| Select B   | ackup Archi        | ve**—   |                         |   |
| Select B   | ackup File*        |         | Tar file list 🗸 🗸       |   |
|            |                    |         | Tar file list           | _ |
| Back No    | vt Cancel          |         | 2019-06-18-03-51-57     |   |
| Back Ne    | Cancel             |         | 2019-06-18-03-53-30     |   |

Etapa 4. Na lista de recursos disponíveis, selecione o recurso a restaurar.

| cisco For                | saster Recovery Syste           | bfTB<br>utions                     |        |                                     |
|--------------------------|---------------------------------|------------------------------------|--------|-------------------------------------|
| lackup + Resto           | a - Halp -                      |                                    |        |                                     |
| tep3 Restore             | Select the type of Restore      |                                    |        |                                     |
| tex III                  | Select All 📖 Clear All 📫 Next 🕯 | 🙆 Cancel                           |        |                                     |
|                          |                                 | •                                  |        |                                     |
| Status                   |                                 |                                    |        |                                     |
| C Status Rea             | ev.                             |                                    |        |                                     |
|                          |                                 |                                    |        |                                     |
|                          |                                 |                                    |        |                                     |
| Select Feature           | s*                              |                                    |        |                                     |
|                          |                                 |                                    |        |                                     |
| E PLM                    |                                 |                                    |        |                                     |
|                          | encode la TRE                   |                                    |        |                                     |
| Darked on com            | process in the                  |                                    |        |                                     |
| Ducked up com            |                                 |                                    |        |                                     |
| Dacked up con            | Feature                         |                                    | lavor  |                                     |
| PLM                      | Feature                         | CUCHV109U8                         | Server | D.M-AGENT                           |
| PUH<br>PUH               | Feature                         | CUCMV105UB<br>CUCMV105UB           | Baryar | ELM-AGENT<br>ELM-SERVER             |
| PLM<br>PLM<br>PLM<br>PLM | Feature                         | CUCHV105UB<br>CUCHV105UB<br>CUCH10 | lavar  | D.M-AGDAT<br>D.M-AGDAT<br>D.M-AGDAT |

Etapa 5. Selecione os nós nos quais aplicar a restauração.

| Disaster Recovery System     For the United Company states Solutions                                                                                                    | Annuprice Descent Recovery Lystem - 100                              |
|----------------------------------------------------------------------------------------------------|----------------------------------------------------------------------|
| Take + Testes + Tep +                                                                                                    |                                                                      |
| Neg4 Restore - Final Warning for Restore                                                                                                    |                                                                      |
| 🛊 fast 🔮 forste 🥝 forst                                                                                                    |                                                                      |
| Sata                                                                                                    |                                                                      |
| @ Status Ready                                                                                                    |                                                                      |
| Karning     Posture() (R/K have been selected for restore. Select the servers as which these features need to be restored. Once the selection has been made, restore will over<br>the advantal feature will be lost. | the the data or the destination survey and all the existing data for |
| the Rep Redere                                                                                                    |                                                                      |
| Dies Steg Restaux. Perform a sine utop materie of antire chaster.                                                                                                    |                                                                      |
| file integrity clock                                                                                                    |                                                                      |
| Deuters für integrity check wang Ditki Ressage Digest                                                                                                    |                                                                      |
| - Select the Servers to be restared for each feature*                                                                                                    |                                                                      |
| • лин<br>По сосновние Основа                                                                                                    |                                                                      |
| Back Network Cancel                                                                                                    |                                                                      |

**Observação**: a restauração em uma etapa permite a restauração do cluster inteiro se o Publicador já tiver sido reconstruído ou instalado recentemente. Essa opção ficará visível SOMENTE se o arquivo de backup selecionado para restauração for o arquivo de backup do cluster e os recursos escolhidos para restauração incluírem os recursos registrados nos nós do editor e do assinante.

Etapa 6. Selecionar Restore para iniciar o processo e o status Restaurar é atualizado.

| cisco                                               | Disaster Recover<br>For Cisco Unified Comm | very System                                         |  |  |  |  |  |  |
|-----------------------------------------------------|--------------------------------------------|-----------------------------------------------------|--|--|--|--|--|--|
| Backup 👻 F                                          | Restore - Help -                           |                                                     |  |  |  |  |  |  |
| Restore Sta                                         | ntus                                       |                                                     |  |  |  |  |  |  |
| Refresh                                             |                                            |                                                     |  |  |  |  |  |  |
| Status<br>Reading backup from media Restore details |                                            |                                                     |  |  |  |  |  |  |
| Tar Filena<br>Backup De<br>Operation<br>Percentag   | me:<br>evice:<br>:<br>je Complete:         | 2019-06-18-03-53-30.tar<br>NETWORK<br>RESTORE<br>0% |  |  |  |  |  |  |

Passo 7. Para verificar o status da restauração, navegue até Restore > Current Status.

| cisto        | isaster Reco      | wery System           |       |            |                              | Receptor Dearb                                       |
|--------------|-------------------|-----------------------|-------|------------|------------------------------|------------------------------------------------------|
| alog # . Ret | ten - Help -      |                       |       |            |                              |                                                      |
| estore Matu  |                   |                       |       |            |                              |                                                      |
| C Rateat     |                   |                       |       |            |                              |                                                      |
| Status       |                   |                       |       |            |                              |                                                      |
| B Restoring  | server (CUCHV1050 | 6), please wait V     |       |            |                              |                                                      |
| Restore deta | da .              |                       |       |            |                              |                                                      |
| Tar Mename   |                   | 2019-06-18-03-53-20.0 |       |            |                              |                                                      |
| Backup Devi  | Del:              | NETWORK.              |       |            |                              |                                                      |
| Operation:   |                   | RESTORE               |       |            |                              |                                                      |
| Percentage 0 | (amplete)         | 50%                   |       |            |                              |                                                      |
| Peature      | heres             | Component             | Water | Record *** | Mart Time                    | Log File *                                           |
| PLH .        | CUCMV105U8        | ELH AGENT             | 100   | SUCCESS    | Thu Jun 20 63:09:51 C07 2019 | 2019-06-20-03-09-29 x cucrestitude pire elementality |
| PLH          | OUCHA'SISUB       | ELM SERVER            |       | Active     | Thu Jun 20 83-09-51 C07 2019 |                                                      |
| Refresh      |                   |                       |       |            |                              |                                                      |

Etapa 8. Restore Status alterações em SUCCESS quando estiver concluída.

| ababa D     | Nisaster Reco                                  | very System                                          |                |                                        |                                                                                                |                                                                | Revigation Once        |
|-------------|------------------------------------------------|------------------------------------------------------|----------------|----------------------------------------|------------------------------------------------------------------------------------------------|----------------------------------------------------------------|------------------------|
| cisce .     | or Coco Unified Com                            | munications Solutions                                |                |                                        |                                                                                                |                                                                | admin   Search.Dor     |
| shp + fie   | ton + Help +                                   |                                                      |                |                                        |                                                                                                |                                                                |                        |
| store Stats |                                                |                                                      |                |                                        |                                                                                                |                                                                |                        |
| A fasters   |                                                |                                                      |                |                                        |                                                                                                |                                                                |                        |
| Nation .    |                                                |                                                      |                |                                        |                                                                                                |                                                                |                        |
| D success   | Restore Completed.                             | _                                                    |                |                                        |                                                                                                |                                                                |                        |
| lestart Rep | direct.                                        |                                                      |                |                                        |                                                                                                |                                                                |                        |
| D Please re | start the server(s) (C)<br>have restored syste | (My1010) before perform<br>on to be in FIPS mode, pl | ing the next i | estore for changes<br>has been enabled | to take effect. In case of a cluster, restart th<br>6, but has not taken effect yet. I IPS mod | e entire cluster.<br>Is will be active only after next reboot. |                        |
| Restore det | alls                                           |                                                      |                |                                        |                                                                                                |                                                                |                        |
| Tar Mename  |                                                | 2019-06-18-03-53-38.4                                |                |                                        |                                                                                                |                                                                |                        |
| Backup Dev  | (e)                                            | NETWORK                                              |                |                                        |                                                                                                |                                                                |                        |
| Operation:  |                                                | RESTORE                                              |                |                                        |                                                                                                |                                                                |                        |
| Percentage  | Complete:                                      | 100%                                                 |                |                                        |                                                                                                |                                                                |                        |
| Feature     | Server                                         | Component                                            | Mathen         | Receil **                              | Start Time                                                                                     |                                                                | Log Tile *             |
| PUR .       | CUCM/18508                                     | ELM-AGENT                                            | 100            | SUCCESS                                | Thu Jun 20 03:09:55 CDT 2019                                                                   | 2019-06-20-03-09-39 x cucred                                   | bub pin ein apentike   |
| PLM         | CUCM/105UB                                     | FLM-SERVER                                           | 100            | SUCCESS                                | Thu has 30 03-09-51 CDT 3019                                                                   | 2018-06-20-03-09-38 r current                                  | Doub aim aim serves in |

Etapa 9. Para que as alterações entrem em vigor, o sistema deve ser reiniciado.

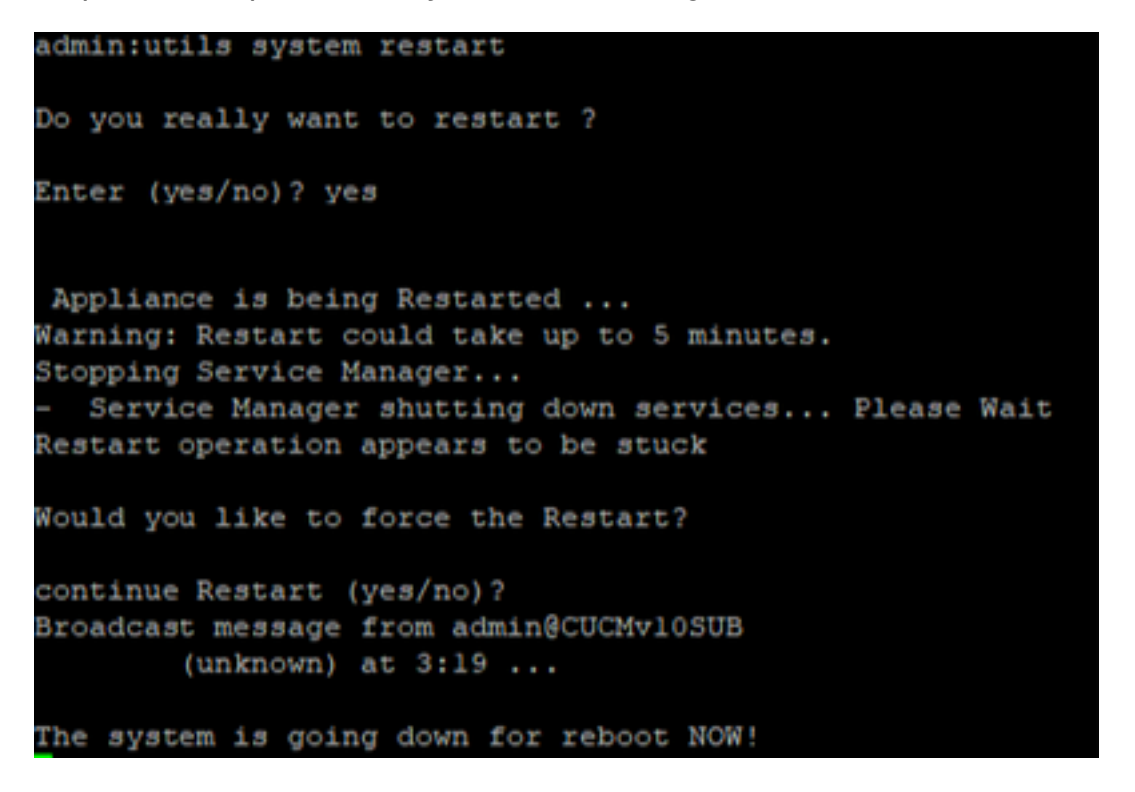

**Dica**: use um procedimento com suporte para reiniciar o sistema <u>Desligue ou reinicie o</u> <u>sistema</u> Etapa 10. Para consultar os procedimentos de restauração executados no sistema, navegue até Restore > History.

| 0500                   | Disaster Recovery 1<br>for Cleve Unified Communication | system<br>    |                               | Respire<br>alterna i lan | Deaster Researcy System - 1990<br>A Decomposition Advant Legend |                |                    |  |  |
|------------------------|--------------------------------------------------------|---------------|-------------------------------|--------------------------|-----------------------------------------------------------------|----------------|--------------------|--|--|
| Tasha * Restor * Hep * |                                                        |               |                               |                          |                                                                 |                |                    |  |  |
| Restant History        |                                                        |               |                               |                          |                                                                 |                |                    |  |  |
| (i                     |                                                        |               |                               |                          |                                                                 |                |                    |  |  |
| ( Malay                |                                                        |               |                               |                          |                                                                 |                |                    |  |  |
|                        | for Hissame                                            | Backup Device | Completed In                  | Read                     | Variabus                                                        | Features Beste | and Autor Features |  |  |
| 2019-06-0              | 1-03-32-30.4ar                                         | NETWORK       | The last 39-80.02.08 CD7 3989 | BUCCEBB                  | 10.5.2.15900-8                                                  | R.R.           |                    |  |  |

# Troubleshoot

Esta seção fornece informações para solucionar problemas da sua configuração.

O cluster do CUCM (que envolve os nós do CUCM e os servidores de mensagens instantâneas e presença (IM&P) da Cisco) deve atender a estes requisitos:

- Port 22 aberto para estabelecer a comunicação com o servidor SFTP
- Validou que o IPsec e Tomcat os certificados não expiraram.Para verificar a validade dos certificados, nNavegue até Cisco Unified OS Administration > Security > Certificate Management

**Observação**: para gerar novamente certificados ipsec e Tomcat, use o <u>Procedimento para</u> gerar novamente certificados no CUCM

- Verifique se a configuração da replicação de banco de dados foi concluída e se não mostra erros ou incompatibilidades nos servidores do Publicador CUCM e do Publicador IM&P.
- Valide a acessibilidade entre os servidores e o servidor SFTP.
- Valide se todos os servidores no cluster estão autenticados com o comando show network cluster.

Quando falhas de backup ou restauração são relatadas e é necessária assistência adicional, este conjunto de registros deve ser coletado e compartilhado com o Centro de Assistência Técnica (TAC):

- Logs principais do Cisco DRF
- Registros locais do Cisco DRF
- Registros de falhas da página Status atual do DRF
- Carimbo de data/hora da emissão

## Informações Relacionadas

<u>Servidores SFTP suportados</u>

#### Sobre esta tradução

A Cisco traduziu este documento com a ajuda de tecnologias de tradução automática e humana para oferecer conteúdo de suporte aos seus usuários no seu próprio idioma, independentemente da localização.

Observe que mesmo a melhor tradução automática não será tão precisa quanto as realizadas por um tradutor profissional.

A Cisco Systems, Inc. não se responsabiliza pela precisão destas traduções e recomenda que o documento original em inglês (link fornecido) seja sempre consultado.